## Virtual Food Drives: How to set up a fundraising page

- 1. Visit: foodbankcenc.blackbaud-sites.com
- 2. Select "Start Fundraising" under "Create a Personal Fundraiser" or "Start a Team Challenge"
- 3. Select "Start" next to your fundraising purpose

| foodCbank                                                                        |                                                                                                 |                                                                                                    | JustGiving Q                                                             | Jenna 🗸 |
|----------------------------------------------------------------------------------|-------------------------------------------------------------------------------------------------|----------------------------------------------------------------------------------------------------|--------------------------------------------------------------------------|---------|
| Vou're raising<br>Start a Team<br>Challenge run by Food Bank                     | money for<br><b>m Challenge</b><br>k of Central & Eastern North Carolina Inc                    |                                                                                                    |                                                                          |         |
|                                                                                  | What are                                                                                        | you doing?                                                                                            |                                                                          |         |
| +                                                                                |                                                                                                 |                                                                                                    | + 📀                                                                      |         |
| Emergency aid<br>Raise money during an<br>emergency (e.g. Covid-19<br>outbreak). | Fitness at home<br>Set yourself a physical<br>challenge and track your<br>progress with Strava. | Virtual gathering<br>Use live streaming or video<br>calls to host an online quiz or<br>social events. | Gaming<br>Take part in a sponsored<br>gaming marathon or<br>competition. |         |
| Start                                                                            | Start                                                                                           | Start                                                                                                 | Start                                                                    | () F    |

4. Tell us about your event then create your page!

| a personal run / marathon                                                    | ~                                                                                                    |
|------------------------------------------------------------------------------|----------------------------------------------------------------------------------------------------|
| Event name                                                                   |                                                                                                    |
|                                                                              |                                                                                                    |
| Event date (optional)                                                        |                                                                                                    |
| dd/mm/yyyy                                                                   |                                                                                                    |
| I'm doing this in memory of someone                                          |                                                                                                    |
|                                                                              |                                                                                                    |
| 2. Choose your fundraising [                                                 | page web address                                                                                                    |
| www.justglving.com/fundraising/                                              |                                                                                                    |
| Jenna-Temple1                                                                |                                                                                                    |
|                                                                              |                                                                                                    |
|                                                                              |                                                                                                    |
| 3 Choose your fundraising                                                    | nade settings                                                                                                    |
| o. onoose your runardising                                                   | page settings                                                                                                    |
| I'm happy for Food Bank of Central &<br>impact of my fundraising and other w | Eastern North Carolina Inc to keep me informed, by email, about the vays to stay involved including future events, campaigns and appeals.        |
| Yes please, opt me in                                                        |                                                                                                    |
| No thanks, opt me out                                                        |                                                                                                    |
| update your preferences directly with Food Bank of Cent                      | c will receive your details and may need to contact you to support you in this fundraising erfort. You can<br>trai & Eastern North Carolina Inc. |
|                                                                              |                                                                                                    |
| Create your page                                                             |                                                                                                    |
| , , , , , , , , , , , , , , , , , , , ,                                      |                                                                                                    |
|                                                                              | f Service and Privacy Policy                                                                                                    |
| By clicking Create your page you agree to our Terms of                       |                                                                                                    |

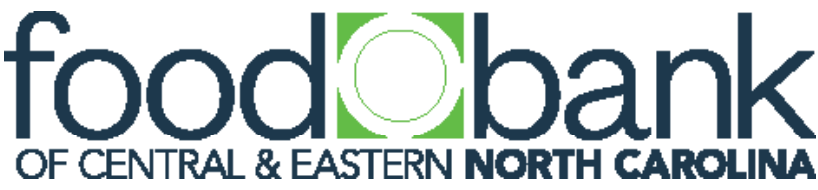

## Virtual Food Drives: How to edit your page

## 1. Select "Edit Your Page"

| food bank                                                                                                    | JustGiving: 💽 Jenna 🗸 |
|----------------------------------------------------------------------------------------------------|-----------------------|
| Edit your page                                                                                                    |                       |
| View gallery<br>Change cover                                                                                                    | <b>\$0</b><br>raised  |
|                                                                                                    | Donate                |
| f faith and the second second | Facebook              |

2. This is the homepage for making any edits to your page

| My fundraising Donations I've made Saved cards Your Details                                |                                                                                                    |                                               |                   |
|--------------------------------------------------------------------------------------------|----------------------------------------------------------------------------------------------------|-----------------------------------------------|-------------------|
| Start a Team Challenge Edit 🖍                                                              | You're fundraising<br>Start a Team Chall<br>run by<br>Food Bank of Cent<br>You're taking part i<br>JRT Virtual Food D | for<br>enge<br>rral & Eastern N<br>n<br>Prive | lorth Carolina Ir |
| dit and personalise your page                                                              | Donations made                                                                                                    | to your pag                                   | je                |
| Edit your title, target, cover photo and story                                             | 0 donations                                                                                                    |                                               |                   |
| Change page colour theme                                                                   | Target                                                                                                    | \$975.00                                      | Edit 🦯            |
|                                                                                            | Raised online                                                                                                    | \$0.00                                        |                   |
| Add photos to your gallery                                                                 | Raised offline                                                                                                    | \$0.00                                        | Edit 🧨            |
| Add photos to your gallery     Personalise your thank you message                          |                                                                                                    |                                               |                   |
| <ul> <li>Add photos to your gallery</li> <li>Personalise your thank you message</li> </ul> | Page Settings                                                                                                    |                                               |                   |

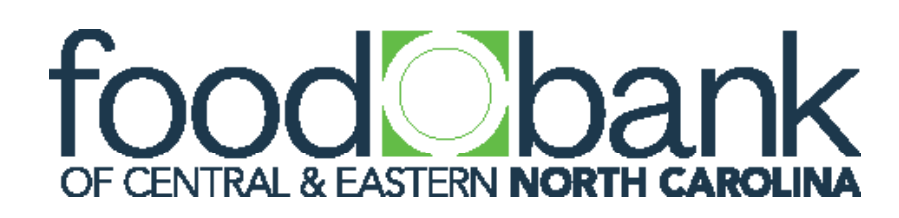

## Virtual Food Drives: How to edit your page

3. "Edit your title, target, cover photo and story"

| JustGiving Menu V Start Fundraising               |                                          |                                                | Search Q 🛛 Jenna 🗸            |  |
|---------------------------------------------------|------------------------------------------|------------------------------------------------|-------------------------------|--|
| Personalise yo                                    | ur page                                  |                                                | Save and continue             |  |
|                                                   | Your page head                           | dline                                          | What's your fundraising goal? |  |
| Change cover                                      | JoRT Virtual F                           | Food Drive                                     | USD ~ 1000.00                 |  |
|                                                   | Tell us what yo                          | u are doing and why                            |                               |  |
|                                                   | raising funds                            |                                                |                               |  |
|                                                   | for Food Bank o                          | of Central & Eastern North Carolina Inc        |                               |  |
|                                                   | because                                  | ur company believes in giving back to support. |                               |  |
| Tell your supporters you                          | ir story                                 |                                                |                               |  |
| B I <u>U</u> ∷≡ ∰                                 |                                          |                                                |                               |  |
| We believe in supportin<br>change for those facin | ng the community t<br>q food insecurity. | to give back and make a                        |                               |  |
|                                                   |                                          |                                                |                               |  |
|                                                   |                                          |                                                |                               |  |

4. Set an end date of your Virtual Food Drive by clicking "extend your fundraising page"

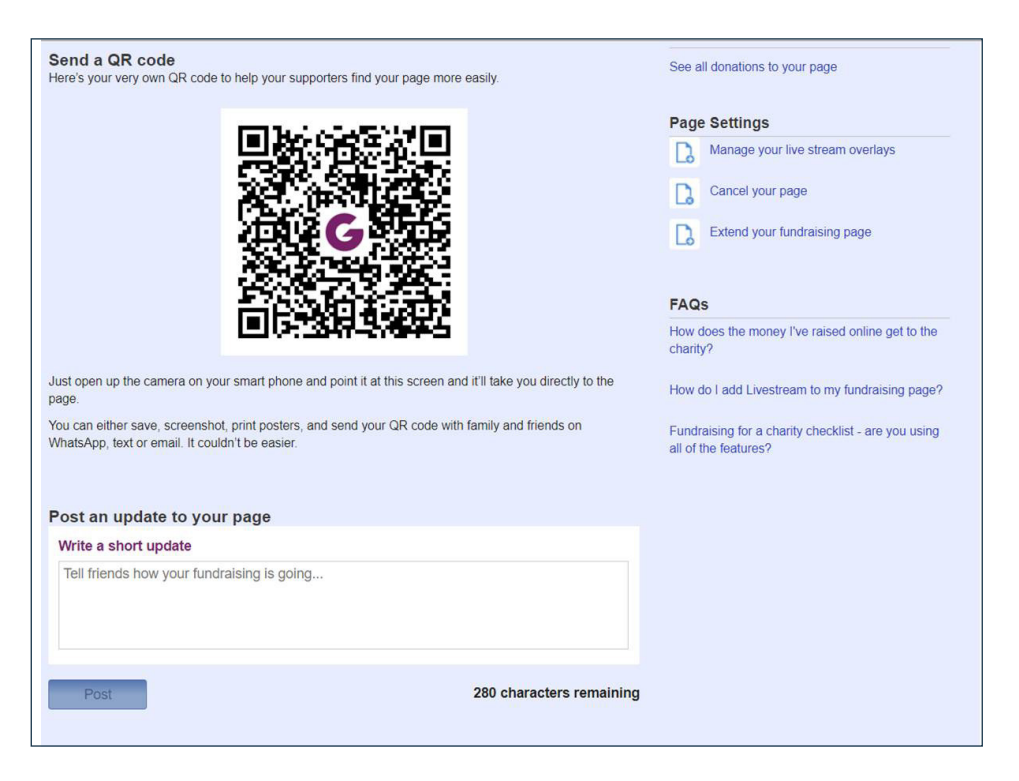

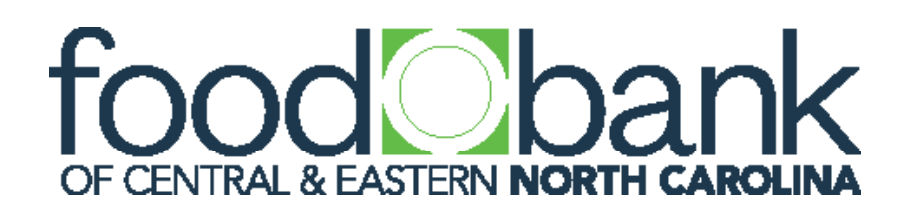